# GRUNDAUSBILDUNG ZUM ARBEITSSCHUTZ

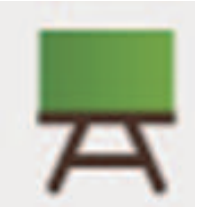

## E-Learning – Kurs

## "Allgemeine Ausbildung zum Arbeitsschutz"

für das Personal der Landesverwaltung und dem Lehr- und Landespersonal der Schulen

auf dem

Online-Service-Portal der Autonomen Provinz Bozen

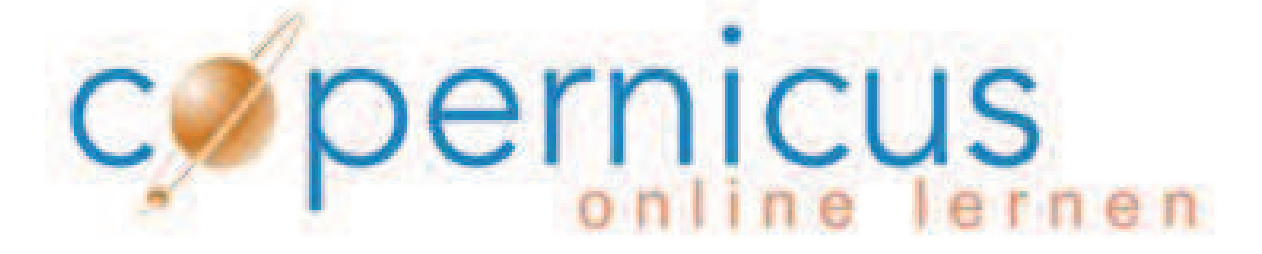

www.copernicus.bz.it

Dieses Handbuch enthält Antworten auf die am häufigsten gestellten Fragen in Bezug auf den Kurs "Allgemeine Ausbildung zum Arbeitsschutz" auf Copernicus. Sollten Sie in diesem Handbuch genau jene Antwort, die Sie suchen, nicht finden, wenden Sie sich vertrauensvoll an Ihre Beauftragte bzw. Ihren Beauftragten des Arbeitsschutzdienstes!

#### Inhaltsverzeichnis

| Ist dieser Kurs Pflicht?                                                            | 3 |
|-------------------------------------------------------------------------------------|---|
| Ich habe bereits einen Kurs zum Arbeitsschutz besucht, muss ich diesen wiederholen? | 3 |
| Ich habe eine (oder zwei) E-Mails erhalten, was ist zu tun?                         | 3 |
| Warum habe ich nur eine statt zwei E-Mails bekommen?                                | 5 |
| Wo finde ich den Browser Mozilla Firefox?                                           | 6 |
| Verfallen meine Zugangsdaten?                                                       | 6 |

#### **Probleme beim Einsteig**

| Ich habe mein Passwort vergessen, was muss ich tun?                                     | 7  |
|-----------------------------------------------------------------------------------------|----|
| In der Passwort-Unterstützung wird meine E-Mailadresse nicht erkannt, was tun?          | 8  |
| Was soll ich tun, wenn ich irrtümlich die Registrierungsmail (E-Mail 1) und / oder die  |    |
| Einschreibungsmail (E-Mail 2) gelöscht habe?                                            | 8  |
| Ich kann den Kurs nicht starten, weil ich mich nicht anmelden kannwas mache ich falsch? | 8  |
| Ich habe mich auf der Lernplattform ILIAS angemeldet, was nun?                          | 9  |
| Warum werde ich aufgefordert, mein Profil zu vervollständigen?                          | 10 |

#### **Copernicus-Einstellungen**

| Wie ändere ich die Sprache?                                  | 11 |
|--------------------------------------------------------------|----|
| Wie gelange ich von den persönlichen Einstellungen zum Kurs? | 12 |

### Allgemeines zum Kurs und zum Abschlusstest

| Wie ist der Kurs aufgebaut?                                                                    | 13 |
|------------------------------------------------------------------------------------------------|----|
| Wie bewege ich mich im Lernmodul?                                                              | 14 |
| Warum habe ich keine Berechtigung den Abschlusstest durchzuführen, auch wenn ich den           |    |
| gesamten Kurs besucht habe?                                                                    | 14 |
| Wie kann ich meinen Lernfortschritt überprüfen?                                                | 15 |
| Kann ich den Kurs auch auf einem privaten PC besuchen?                                         | 15 |
| Kann ich den Abschlusstest von einem privaten PC durchführen?                                  | 15 |
| Von wem erhalte ich das Passwort für den Abschlusstest?                                        | 15 |
| Ich habe den Abschlusstest erfolgreich durchgeführt, wie erhalte ich die Teilnahmebestätigung? | 16 |

#### Warum muss ich diesen Kurs besuchen?

Gesetzliche Vorgaben verpflichten alle Arbeitnehmerinnen und Arbeitnehmer Italiens, eine Grundausbildung im Bereich Arbeitsschutz zu erhalten.

Dieser erste Teil der Grundausbildung besteht aus einem 4-stündigen E-Learning-Kurs und gilt als bleibendes Bildungsguthaben. Dieser Kurs ist die Voraussetzung um die weiteren Kurse zum spezifischen Teil der Grundausbildung über die Risiken der einzelnen Tätigkeiten besuchen zu können.

#### Ich habe bereits einen solchen Kurs besucht, muss ich diesen wiederholen?

Wenn Sie bereits einen Kurs zum Arbeitsschutz spezifisch für Arbeitnehmerinnen und Arbeitnehmer besucht haben oder der Meinung sind, dass Sie die Inhalte bereits bei einem anderen Kursanbieter durchgemacht haben, schicken Sie bitte Ihre Teilnahmebestätigung an folgende E-Mail-Adresse: <u>DAS-SPP@provinz.bz.it</u>

Eine Kommission bestehend aus Vertretern des Arbeitsinspektorates, der italienischen und deutschen Berufsbildung und der zentralen Dienststelle für Arbeitsschutz der Personalabteilung wird Sie über die Gültigkeit ihrer Teilnahmebestätigung über E-Mail informieren.

#### Ich habe eine (oder zwei) E-Mails erhalten, was ist zu tun?

Die Beauftragte bzw. der Beauftragte des Arbeitsschutzdienstes hat Sie über ein Softwareprogramm auf Copernicus registriert und in den Kurs eingeschrieben.

Von diesem Programm haben Sie entweder E-Mail 1 und E-Mail 2 oder nur die E-Mail 2 erhalten :

#### E-mail 1:

Diese E-Mail enthält die Zugangsdaten für Copernicus.

**ACHTUNG:** Die Anführungszeichen des Benutzernamens und des Passwortes dürfen in die Eingabemaske nicht eingegeben werden.

- Benutzername: Ihr Benutzername ist Ihre Matrikelnummer (PBxxxxx für Landesbedienstete; xxxx für das Lehrpersonal). Der Benutzername darf nicht geändert werden!
- Passwort: Das Passwort wird automatisch vom Programm erstellt.

#### **Beispiel E-Mail 1:**

#### Mustermann Martina

Sie wurden auf dem Online-Service-Portal der Autonomen Provinz Bozen "Copernicus" registriert.

Ihre Zugangsdaten lauten: Benutzernamen: "PB28799 " Passwort: "8DCE218Q".

ACHTUNG: Bewahren Sie Benutzername und Passwort gut auf, denn Sie benötigen diese für jeden weiteren Einstieg auf Copernicus und für weitere Kurse!

#### Mustermann Martina

È stata eseguita la Sua registrazione sul portale di servizi online della Provincia Autonoma di Bolzano "Copernicus".

I Suoi dati per l'accesso sono i seguenti: nome utente "PB28799 " password "8DCE218Q"

ATTENZIONE: Conservi username e password che serviranno per futuri accessi al portale e successivi corsi!

## WICHTIG!

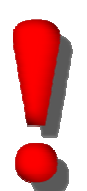

Der Ihnen zugewiesene Benutzername darf auf keinen Fall geändert werden. Sie werden nämlich nur mit diesem vom Programm erkannt.

Änderungen des Benutzernamens haben zur Folge, dass Sie keine Teilnahmebestätigung erhalten und Ihr Kursbesuch somit nicht anerkannt wird.

#### E-mail 2:

Diese E-Mail enthält die Mitteilung der erfolgten Einschreibung in den Kurs und den entsprechenden Link.

#### **Beispiel E-Mail 2:**

#### Einschreibung zum Kurs Allgemeine Ausbildung zum Arbeitsschutz - Iscrizione al corso Formazione Generale sulla sicurezza sul lavoro

DAS-SPP@provinz.bz.it

#### Martina Mustermann

Sie sind in den Online-Kurs "Allgemeine Ausbildung zum Arbeitsschutz" auf der Lemplattform "Copernicus" eingeschrieben.

Sie sind schon auf "Copernicus" registriert, daher besitzen Sie bereits einen Benutzernamen und ein Passwort.

#### WICHTIG:

Der Online-Kurs auf dem Portal <u>www.copernicus.bz.it</u> kann nicht mehr über die auf den Landesarbeitsplätzen installierte Version von Internet Explorer geöffnet werden. Bitte verwenden Sie den Browser Mozilla Firefox, der ebenfalls auf den Landescomputern installiert ist. Öffnen Sie den Browser und fügen Sie diesen Link ein um direkt in den Kurs einzusteigen. http://e-learn.provinz.bz.it/goto.php?target=pg\_48341\_81134&client\_id=copernicus

Nach Erhalt dieser E-Mail haben Sie 3 Wochen Zeit den Kurs zu beenden.

Der Kursbesuch kann in mehreren Schritten oder an einem einzigen Tag erfolgen. Am Kursende ist ein Abschlusstest durchzuführen. Diese Abschlussprüfung muss vor einem Vorgesetzen oder einer vom Arbeitgeber bestimmten Person abgelegt werden.

Wir wünschen Ihnen einen guten Kursbesuch!

## WICHTIG!

Steigen Sie nicht über den Link der E-Mail ein, sondern **kopieren Sie den Link** und fügen Sie diesen in den Browser **Mozilla Firefox** ein.

#### Warum habe ich nur eine statt zwei E-Mails bekommen?

Wenn Sie nur eine E-Mail erhalten haben (=E-Mail 2), dann sind Sie bereits mit Ihrer Matrikelnummer als Benutzer auf Copernicus registriert.

## Wo finde ich den Browser Mozilla Firefox?

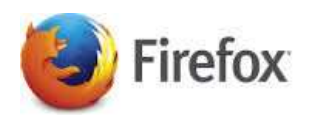

Mozilla Firefox ist ein freier Internetbrowser und kann kostenlos unter folgender Internetadresse hochgeladen werden <a href="https://www.mozilla.org/de/firefox/new/?scene=2">https://www.mozilla.org/de/firefox/new/?scene=2</a>

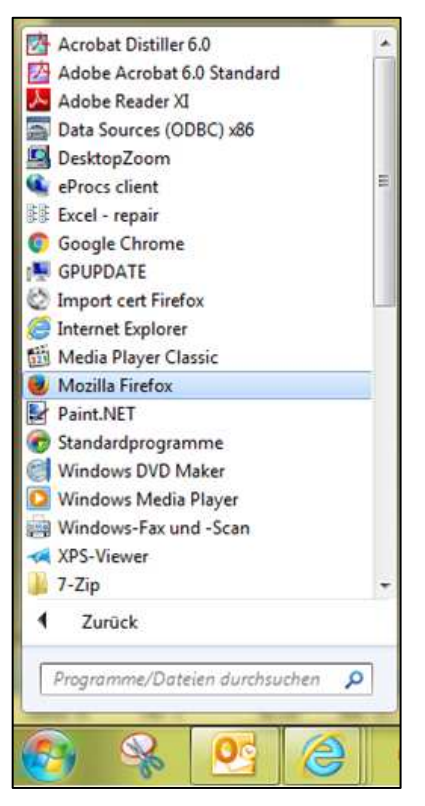

Auf den Computern der Landesverwaltung ist Mozilla Firefox unter "Alle Programme" zu finden.

Sie können den Browser auch über das Suchfeld "Programme/Dateien durchsuchen" finden.

#### Verfallen meine Zugangsdaten?

Nein, Ihre Zugangsdaten verfallen nicht, außer Sie steigen für mehrere Jahre nicht in Copernicus ein; dann werden Sie nämlich als Nutzer gelöscht.

### Probleme beim Einsteigen

#### Ich habe mein Passwort vergessen, was muss ich tun?

Um ein neues Passwort zu erhalten, haben Sie zwei Möglichkeiten:

### Möglichkeit 1:

Gehen Sie auf die Startseite von Copernicus (<u>www.copernicus.bz.it</u> ) und klicken Sie bei "Zugang zur Lernplattform ILIAS" auf "Passwort vergessen".

| uniterating  |    |
|--------------|----|
| Benutzername |    |
| Passwort     | 21 |
| Anmelden     |    |

#### Möglichkeit 2:

Verwenden Sie den (kopierten und in Mozilla Firefox eingefügten) Link aus E-Mail 2 und klicken Sie hier auf "Passwort vergessen".

| I ILIAS ANMEL           | DEN                                    |                                          |
|-------------------------|----------------------------------------|------------------------------------------|
| Benutzername *          | adminDAS                               |                                          |
| Passwort *              |                                        |                                          |
| Erforderliche Angab     |                                        | Anmelden                                 |
| es Benutzerkonto regist | trieren Zum öffentlichen Bereich Passi | wort vergessen? Benutzernamen vergessen? |
| zungsvereinbarung       |                                        |                                          |

### Bei beiden Möglichkeiten öffnet sich folgende Seite:

| Passwort-Unterstutzung                                                                                                    |                                                                                                    |
|----------------------------------------------------------------------------------------------------|----------------------------------------------------------------------------------------------------|
| eben Sie einen Benutzernamen und die d<br>IAS sendet eine E-Mail an diese Adresse. I<br>alls Sie mit dieser Funktion Ihr Passwort ni | azugehörende E-Mail-Adresse ein, und klicken Sie auf Abschicken.<br>Die E-Mail enthält eine Adresse zu einer Webseite, mit der Sie ein neues Passwort für das Benutzerkonto eingeben können<br>icht setzen können, benachrichtigen Sie bitte Ihre Kursleitung oder senden Sie ein E-Mail an info@copernicus.bz.it. |
| Benutzername *                                                                                                    |                                                                                                    |
|                                                                                                    |                                                                                                    |

Geben Sie hier Ihren Benutzernamen (=Matrikelnummer) und die E-Mail-Adresse Ihrer Arbeit ein und schicken Sie die Anfrage ab.

#### In der "Passwort-Unterstützung" wird meine E-Mailadresse nicht erkannt, was tun?

Da Sie vom Softwareprogramm mit Ihrer E-Mailadresse der Arbeit eingeschrieben sind, müssen Sie immer diese verwenden:

Landesangestellte: name.nachname@provinz.bz.it

Schulen: name.nachname@schule.suedtirol.it

Wenn Sie keine E-Mail-Adresse besitzen, wird vom System die E-Mailadresse der Direktion eingefügt.

Falls Sie trotz folgender Informationen Ihr Passwort nicht erhalten, wenden Sie sich an Ihre/Ihren Beauftragte/n des Arbeitsschutzdienstes.

## Was soll ich tun, wenn ich irrtümlich die Registrierungsmail (E-Mail 1) und / oder die Einschreibungsmail (E-Mail 2) gelöscht habe?

Sollten Sie diese gelöscht haben, wenden Sie sich bitte an Ihre Direktion, da beide E-Mails stets auch an die Direktion gehen:

- in der Landesverwaltung an Ihre Abteilungsdirektion
- in einer Schule an Ihre Schuldirektion
- in einem Kindergarten an Ihre Kindergartendirektion.

Sollte Ihre Direktion ebenfalls Ihre E-Mail(s) nicht finden, dann schreiben Sie bitte an <u>DAS-</u> <u>SPP@provinz.bz.it</u>; wir werden versuchen so schnell wie möglich behilflich zu sein.

## Ich kann den Kurs nicht starten, da keine Anmeldung möglich ist..., was mache ich falsch?

Sie können den Kurs nicht starten, weil Sie nicht die Ihnen zugewiesenen Zugangsdaten (E-Mail 1) benutzt haben.

Der Kurs ist nur für jene zugänglich, welche über unser Softwareprogramm eingeschrieben wurden.

#### Ich habe mich nun auf der Lernplattform ILIAS angemeldet, was nun?

Bei Ihrem ersten Einstieg auf der Lernplattform erscheint zuallererst die Seite der Nutzungsvereinbarung.

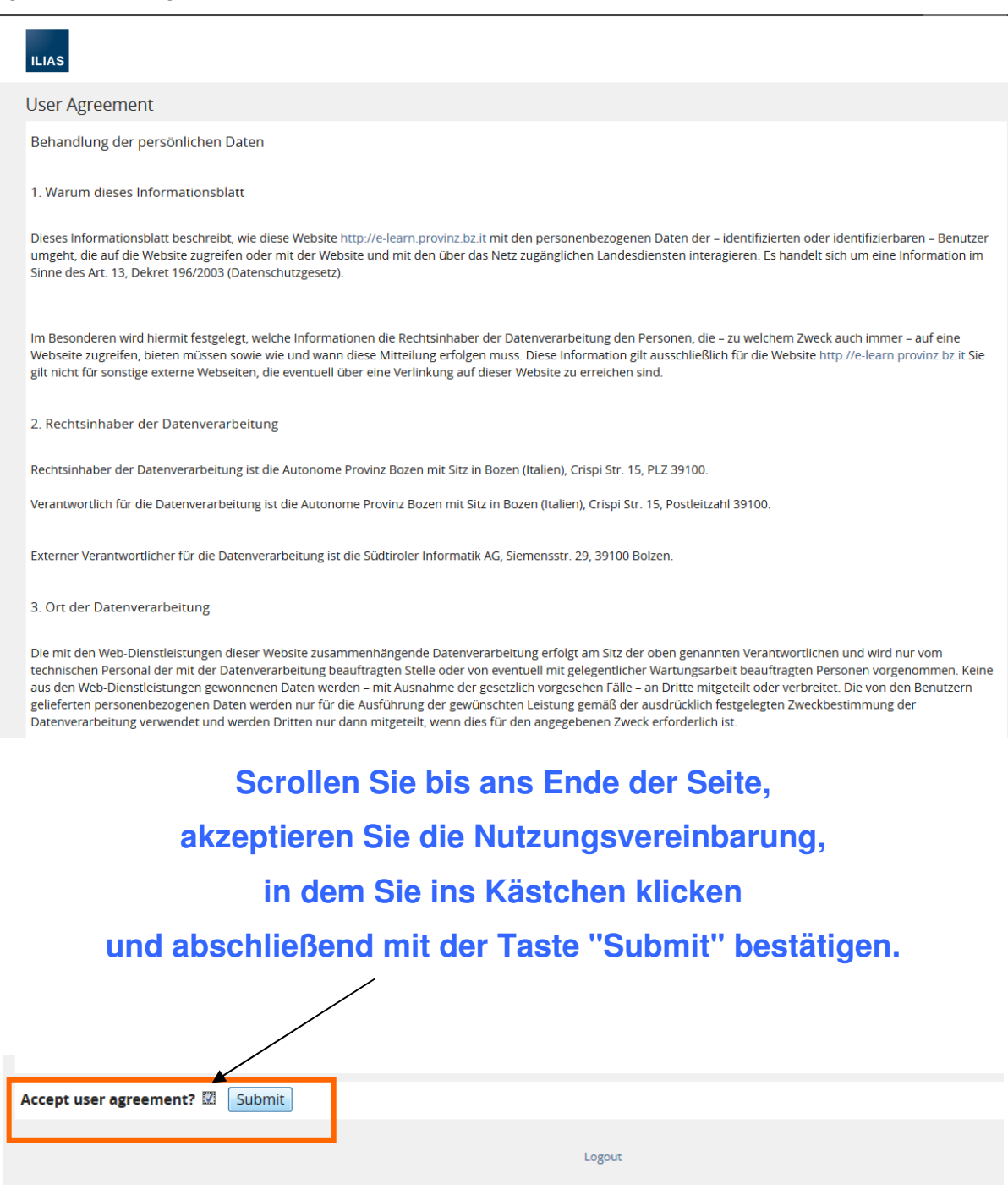

### Warum werde ich aufgefordert, mein Profil zu vervollständigen?

Sie wurden bereits vor einiger Zeit auf Copernicus registriert, und es fehlen einige Pflichtdaten, die Sie bitte vervollständigen:

| _                                                      |                                                                                                    | ∞ Q ∏· |
|--------------------------------------------------------|----------------------------------------------------------------------------------------------------|--------|
| ILIAS PERSONAL DESKTOP - REPOSITOR                     | Y <del>-</del>                                                                                                    |        |
| Personal Data and Profile                              |                                                                                                    |        |
| Personal Data Profile Export/Import Prev               | iew 🕽                                                                                                    |        |
| Your profile is incomplete. Please fill in all require | d data.                                                                                                    |        |
| PERSONAL DATA                                          |                                                                                                    | Save   |
| Username *                                             | 5620                                                                                                    | 1      |
| First Name *                                           | Veronika Aloisia                                                                                                    |        |
| Last Name *                                            | ALBER                                                                                                    |        |
| Title                                                  |                                                                                                    |        |
| Birthday *                                             | • • =                                                                                                    |        |
| Gender                                                 | Female     Male                                                                                                    |        |
| Avatar                                                 | Durchsuchen         Keine Datei ausgewählt.           Maximum upload size: 200,0 MB         Allowed file types: .jpg, jpeg, .png, .gif |        |
| Default Roles                                          | User                                                                                                    |        |
| INTERESTS                                              |                                                                                                    |        |
| General Interests                                      | + -                                                                                                    |        |
| Offering Help                                          | + -                                                                                                    |        |
| Looking For Help                                       | + -                                                                                                    |        |

Füllen Sie bitte alle Pflichtfelder aus (das sind jene Felder mit rotem Sternchen \* ).

Nachdem Sie die Felder ausgefüllt haben, speichern Sie, in dem Sie auf die Taste

## **Copernicus-Einstellungen**

### Wie ändere ich die Sprache?

Um die Sprache zu ändern, steigen Sie bitte mit Ihren Zugangsdaten in Copernicus ein. Öffnen Sie oben rechts im dunkelgrauen Balken den Menüpunkt mit dem Umriss einer Person und klicken Sie auf "Settings".

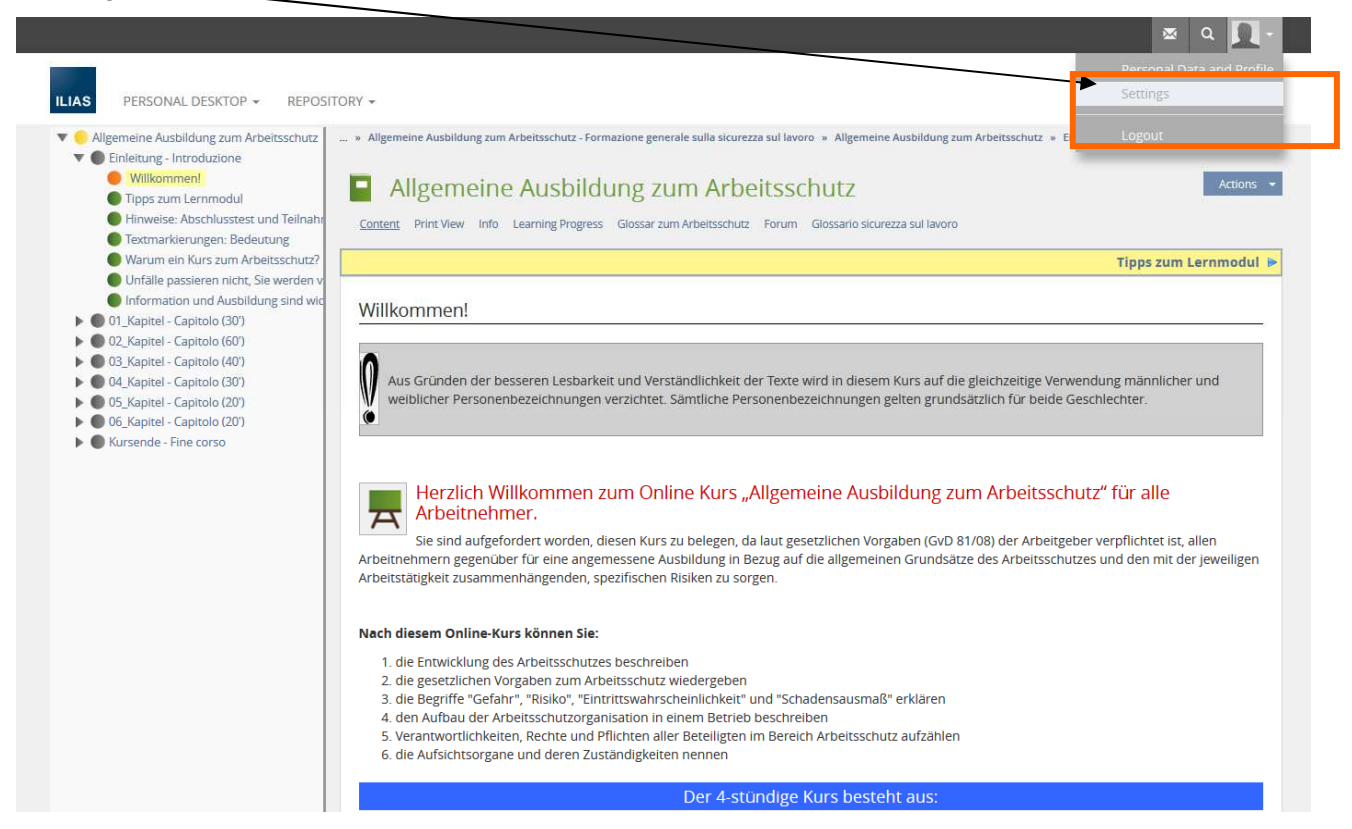

Öffnen Sie die Feldliste unter "Language" und wählen Sie Ihre Sprache aus:

- Deutsch, damit Sie zum Kurs in deutscher Sprache kommen
- Italienisch, damit Sie zum Kurs in italienischer Sprache kommen und speichern Sie Save

|                                         | 🗷 ५ <b>गि</b> -                                                                                              |
|-----------------------------------------|----------------------------------------------------------------------------------------------------|
| ILIAS PERSONAL DESKTOP - REPOSITOR      | Y -                                                                                                    |
| Settings                                |                                                                                                    |
| General Settings Password Mail Settings |                                                                                                    |
| Modifications saved.                    |                                                                                                    |
| GENERAL SETTINGS                        | Saver                                                                                                    |
| Language                                | English v                                                                                                    |
| Default Skin / Style                    | Trajano                                                                                                    |
| Screen Reader Optimization              | Improve ILIAS for usage with screen readers.                                                                 |
| Hits/Page                               | 20 💌                                                                                                    |
| Show active users                       | Show members of my courses and groups only v                                                                 |
| Last Visited                            | Remember last visited                                                                                        |
| Hide My Online Status                   |                                                                                                    |
| Session-Reminder                        | If enabled, you receive a reminder before the online-session of your browser expires.                        |
| ILIAS-Timezone                          | GMT+1-02: Ansterdam, Berlin, Bern, Rome, Stockholm, Vienna  Please choose the nearest city in your timezone. |
| Date Input Format                       | 31.10.2016 Please choose a format for the input of dates.                                                    |
| Time Format                             | 13:00 Please choose a format for the inout and presentation of time.                                         |

#### Wie gelange ich von den persönlichen Einstellungen zum Kurs?

Um zum Kurs zurückzukehren, klicken Sie unter dem Menüpunkt "PERSÖNLICHER SCHREIBTISCH" auf "Meine Kurse und Gruppen":

|           |                                                   |                                                                                                    | 🛚 🔍 Hilfe - 🔲 - |
|-----------|---------------------------------------------------|----------------------------------------------------------------------------------------------------|-----------------|
| ILIAS     | PERSÖNLICHER SCHREIBTISCH -                       | INHALTE -                                                                                                    |                 |
| Einste    | Obersicht<br>Meine Kurse und Gruppen<br>Bookmarks |                                                                                                    |                 |
| Allgemein | Notizen und Kommentare<br>Nachrichten             | -Einstellungen                                                                                                    |                 |
| Modifica  | Mein Arbeitsraum<br>Portfolio<br>Lernfortschritt  |                                                                                                    |                 |
| ALLGEM    | Kalender<br>Mail<br>Kontakte                      | he Deutsch 💌<br>yle ILIAS / Delus 🔹                                                                                                    | Speichern       |
|           | Persönliche Daten und Profil<br>Einstellungen     | ng Passt ILJAS an die Nutzung mit einem Screenreader / Bildschirmleseprogramm an.                                                                                               |                 |
|           | Treffer/5                                         | ieite 20 💌                                                                                                    |                 |
|           | Aktive Benutzer anze                              | igen Nur Mitglieder aus meinen Kursen und Gruppen anzeigen 🔻                                                                                                    |                 |
|           | Zuletzt bes                                       | ucht Einträge speichern                                                                                                    |                 |
|           | Session-Remir                                     | nder  Wenn aktiviert, erhalten Sie eine Erinnerung, bevor Ihre Sitzung abläuft.                                                                                                 |                 |
|           | ILIAS-Zeitz                                       | GMT+1:00: Amsterdam, Berlin, Bern, Rome, Stockholm, Vienna<br>Bitte wählen Sie die nächstgelegene Stadt in Ihrer Zeitzone für die Anzeige von Terminen innerhalb von ILIAS aus. |                 |
|           | Datumsformat für die Eing                         | gabe     31.10.2016       Bitte wählen Sie ein Format für die Eingabe eines Datums aus.                                                                                         |                 |
|           | Zeitfor                                           | mat 13.00 Sie ein Format für die Eingabe und Darstellung der Zeit.                                                                                                    |                 |

Öffnen Sie den Kurs und dann das Lernmodul

| ILIAS PERSÖNLICHER SCHREIBTISCH -                                                                                                    | INHA TE ~                                                                                                    |                                                                                                    |                                  |                 |                                                    | ×                                                             | Q                                      | Hilfe                                                 | -       |         |
|----------------------------------------------------------------------------------------------------|----------------------------------------------------------------------------------------------------|----------------------------------------------------------------------------------------------------|----------------------------------|-----------------|----------------------------------------------------|---------------------------------------------------------------|----------------------------------------|-------------------------------------------------------|---------|---------|
| Meine Kurse und Gruppen                                                                                                    |                                                                                                    |                                                                                                    |                                  |                 |                                                    |                                                               |                                        |                                                       | Aktio   | onen 👻  |
| Nachrichten - Letzter Monat                                                                                                    | Meine Mitgliedschaften                                                                                                    |                                                                                                    | •                                | Kalen           | der                                                |                                                               |                                        |                                                       |         | ٥       |
| 0 Nachricht(en)                                                                                                    | Allgomoine Aushildung zum                                                                                                    | Arbeitsschutz Formazione generale sulla sisurezza s                                                                                          |                                  |                 |                                                    | < Mä                                                          | rz 201                                 | 6 >                                                   |         |         |
| RSS                                                                                                    |                                                                                                    | Arbeitsschutz - Formazione generale sulla sicurezza s                                                                                        | u                                | KW              | Мо                                                 | Di M                                                          | Do                                     | Fr                                                    | Sa      | So      |
|                                                                                                    |                                                                                                    |                                                                                                    | •                                | 09              | 29                                                 | 1 2                                                           | 3                                      | 4                                                     | 5       | 6       |
|                                                                                                    |                                                                                                    |                                                                                                    |                                  | 10              | 7                                                  | 8 9                                                           | 10                                     | 11                                                    | 12      | 13      |
|                                                                                                    |                                                                                                    |                                                                                                    |                                  | 11              | 14                                                 | 22 22                                                         | 24                                     | 18                                                    | 19      | 20      |
|                                                                                                    |                                                                                                    |                                                                                                    |                                  | 12              | 28                                                 | 20 30                                                         | 24                                     | 1                                                     | 20      | 3       |
|                                                                                                    |                                                                                                    |                                                                                                    |                                  | 15              | 20                                                 | 25 50                                                         |                                        |                                                       | 2       | ICal    |
|                                                                                                    |                                                                                                    |                                                                                                    |                                  |                 |                                                    |                                                               |                                        |                                                       |         |         |
|                                                                                                    |                                                                                                    | 1                                                                                                    |                                  |                 |                                                    |                                                               |                                        |                                                       |         |         |
|                                                                                                    |                                                                                                    |                                                                                                    |                                  |                 |                                                    |                                                               | -                                      | 0                                                     |         |         |
|                                                                                                    |                                                                                                    |                                                                                                    |                                  |                 |                                                    |                                                               | ×                                      | ۹                                                     | Hilfe • |         |
| ILIAS PERSÖNLICHER SCHREIBTIS                                                                                                    | SCH - INHALTE -                                                                                                    |                                                                                                    |                                  |                 |                                                    |                                                               |                                        | ۹                                                     | Hilfe • |         |
| ILIAS PERSÖNLICHER SCHREIBTIS<br>Inhalte = Kurse für Landesbedienstete = Arb<br>Allgemeine Ausb<br>Kurs in deutscher und italienischer S<br>Inhalte Info Lernfortschritt                                                                                                    | SCH • INHALTE •<br>eitsschutz » Landesbereiche und Schulen » Allg<br>ildung zum Arbeitsschu<br>Sprache - Corso in lingua tedesca e italiana.                                                                       | remeiner Teil der Grundausbildung » Allgemeine Ausbildung zum<br>Utz - Formazione generale sull                                              | Arbeitsschutz - For<br>a sicurez | mazione<br>Za S | general<br>UIIc                                    | e sulla sicu<br>AVOPC                                         | rezza si.                              | Q<br>11 lavoro                                        | Hilfe • | Aktione |
| ILLIAS PERSÖNLICHER SCHREIBTIS<br>Inhalte + Kurse für Landesbediensteter + Arb<br>Allgemeine Ausb<br>Kurs in deutscher und italienischer S<br>Inhalt Info Lernfortschritt                                                                                                    | SCH • INHALTE •<br>eitsschutz » Landesbereiche und Schulen » Allg<br>ildung zum Arbeitsschu<br>Sprache - Corso in lingua tedesca e italiana.                                                                       | emeiner Teil der Grundausbildung » Allgemeine Ausbildung zum<br>Utz - Formazione generale sull                                               | Arbeitsschutz - For              | mazione<br>Za s | general<br>UIIc                                    | e sulla sicu                                                  | rezza su                               | Q<br>JI lavoro                                        | Hilfe • | Aktione |
| ILIAS PERSÖNLICHER SCHREIBTIS<br>Inhalte + Kurse für Landesbedienstete + Arb<br>Runs in deutscher und italienischer S<br>Inhalt Info Lernfortschritt<br>INHALT                                                                                                    | SCH • INHALTE •<br>eitsschutz » Landesbereiche und Schulen » Allg<br>ildung zum Arbeitsschu<br>Sprache - Corso in lingua tedesca e italiana.                                                                       | emeiner Teil der Grundausbildung = Allgemeine Rusbildung zum<br>Utz - Formazione generale sull                                               | Arbeitsschutz - For              | mazione<br>Za s | general<br>UIIC                                    | e sulla sicu<br>AVOTC                                         | rezza su                               | Q<br>Il lavoro                                        | Hilfe - | Aktione |
| ILLAS PERSÖNLICHER SCHREIBTIS<br>Inhalte » Kurse für Landesbedienstete » Arb<br>Allgemeine Ausbildung zum Arb                                                                                                    | SCH • INHALTE •<br>eitsschutz » Landesbereiche und Schulen » Allg<br>ildung zum Arbeitsschut<br>Sprache - Corso in lingua tedesca e italiana.                                                                      | emeiner Teil der Grundausbildung – Allgemeine Rusbildung zum<br>Utz – Formazione generale sull                                               | Arbeitsschutz - For<br>a sicurez | mazione<br>Za s | general<br>UIId<br>Xalenc                          | e sulla sicu<br>AVOPC                                         | rezza su                               | Q<br>11 lavoro                                        | Hilfe - | Aktione |
| ILLAS PERSÖNLICHER SCHREIBTIS<br>Inhalte = Kurse für Landesbedienstete = Arb<br>Allgemeine Ausbildung zum Arb<br>Inhalt Info Lernfortschritt<br>INHALT<br>Allgemeine Ausbildung zum Arb<br>Allgemeiner Teil der verpflichtende                                                                                                    | SCH • INHALTE •<br>eitsschutz » Landesbereiche und Schulen » Allg<br><b>ildung zum Arbeitsschu</b><br>Sprache - Corso in lingua tedesca e italiana.<br>seitsschutz<br>n Grundausbildung zum Arbeitsschutz von 4 St | emeiner Teil der Grundausbildung » Allgemeine Rusbildung zum<br>Utz - Formazione generale sull                                               | Arbeitsschutz - For<br>a sicurez | mazione<br>Za s | general<br>UIId<br>Kalence<br>KW                   | e sulla sicu<br>RVOTC                                         | rezza su<br>I                          | Q<br>Il lavoro<br>z 2016<br>Do                        | Hilfe   | Aktione |
| ILLAS PERSÖNLICHER SCHREIBTIS<br>Inhalte = Kurse für Landesbedienstete = Arb<br>Allgemeine Ausbil<br>Kurs in deutscher und italienischer S<br>Inhalt Info Lernfortschritt<br>INHALT<br>Allgemeiner Teil der verpflichtende<br>Lernfortschritt:                                                                                                    | SCH • INHALTE •<br>eitsschutz » Landesbereiche und Schulen » Allg<br><b>ildung zum Arbeitsschu</b><br>Sprache - Corso in lingua tedesca e italiana.<br>beitsschutz<br>n Grundausbildung zum Arbeitsschutz von 4 St | remeiner Teil der Grundausbildung – Allgemeine Rusbildung zum<br>Utz – Formazione generale sull<br>stunden einheitlich für alle Arbeitnehmer | Arbeitsschutz - For<br>a sicurez | mazione<br>Za S | general<br>UIII<br>Kalence<br>KW<br>09             | e sulla sicu<br>AVOTO<br>ler<br>Mo Di<br>29 1                 | rezza su<br>< Marz<br>Mi<br>2          | Q<br>Il lavoro<br>2 2016<br>Do<br>3                   | Hilfe < | Aktione |
| ILLAS       PERSÖNLICHER SCHREIBTIS         Inhalte       Kurse für Landesbedienstete       Arb         Image: State of the state of the state | SCH • INHALTE •<br>eitsschutz » Landesbereiche und Schulen » Allg<br><b>ildung zum Arbeitsschu</b><br>Sprache - Corso in lingua tedesca e italiana.<br>seitsschutz<br>n Grundausbildung zum Arbeitsschutz von 4 St | emeiner Teil der Grundausbildung » Allgemeine Rusbildung zum<br>Utz - Formazione generale sull<br>tunden einheitlich für alle Arbeitnehmer   | Arbeitsschutz - For<br>a sicurez | mazione<br>Za S | xw<br>09<br>10                                     | e sulla sicu<br>AVOTO<br>ler<br>29 1<br>7 8                   | < März<br>Mi<br>2<br>9                 | Q<br>al lavoro<br>2 2016<br>Do<br>3<br>10<br>17       | Hilfe + | Aktione |
| Inteller       PERSÖNLICHER SCHREIBTIS         Inhalte       Kurse für Landesbedienstete       Arb         Image: State of the state of the st | SCH * INHALTE *<br>eitsschutz * Landesbereiche und Schulen * Allg<br><b>ildung zum Arbeitsschu</b><br>Sprache - Corso in lingua tedesca e italiana.<br>seitsschutz<br>n Grundausbildung zum Arbeitsschutz von 4 St | emeiner Teil der Grundausbildung = Allgemeine Rusbildung zum<br>Utz - Formazione generale sull<br>tunden einheitlich für alle Arbeitnehmer   | Arbeitsschutz - For<br>a sicurez | mazione<br>Za S | general<br>UIIC<br>Kalence<br>KW<br>09<br>10<br>11 | e sulla sicu<br>AVOTO<br>ler<br>29 1<br>7 8<br>14 12<br>21 22 | × rezza su<br>Mi<br>2<br>9<br>16<br>23 | Q<br>ul lavoro<br>2 2016<br>Do<br>3<br>10<br>17<br>24 | Hilfe + | Aktione |

#### Nun sind Sie auf der ersten Seite des Lernmoduls.

| S PERSONLICHER SCHREIBTISCH -                                                                 | INHALTE -                                                                                                    |
|-----------------------------------------------------------------------------------------------|----------------------------------------------------------------------------------------------------|
| Allgemeine Ausbildung zum Arbeitsschutz                                                       | » Allgemeine Ausbildung zum Arbeitsschutz - Formazione generale sulla sicurezza sul lavoro » Allgemeine Ausbildung zum Arbeitsschutz                                                                                 |
| Enleitung - Inte oduzione     Willkommen!     Tipos zum Lernmodul                             | Allgemeine Ausbildung zum Arbeitsschutz                                                                                                    |
| <ul> <li>Hinweise: Abschlusstest und Teilnahr</li> <li>Textmarkierungen: Bedeutung</li> </ul> | Inhait Druckansicht Info Lernfortschritt Glossar zum Arbeitsschutz Forum Glossario sicurezza sul lavoro                                                                                                    |
| Warum ein Kurs zum Arbeitsschutz?                                                             | Tipps zum Lernmod                                                                                                    |
| Unfälle passieren nicht, Sie werden v<br>Information und Ausbildung sind wid                  |                                                                                                    |
| 01_Kapitel - Capitolo (30')                                                                   | Willkommen!                                                                                                    |
| 02_Kapitel - Capitolo (60')                                                                   |                                                                                                    |
| 03_Kapitel - Capitolo (40 )     04 Kapitel - Capitolo (30')                                   | Aus Gründen der besseren Lesbarkeit und Verständlichkeit der Texte wird in diesem Kurs auf die gleichzeitige Verwendung männlicher und                                                                               |
| O5_Kapitel - Capitolo (20')                                                                   | weiblicher Personenbezeichnungen verzichtet. Sämtliche Personenbezeichnungen gelten grundsätzlich für beide Geschlechter.                                                                                            |
| 06_Kapitel - Capitolo (20')                                                                   |                                                                                                    |
| Kursende - Fine corso                                                                         |                                                                                                    |
|                                                                                               | Herzlich Willkommen zum Online Kurs "Allgemeine Ausbildung zum Arbeitsschutz" für alle Arbeitnehmer.                                                                                                    |
|                                                                                               | Sie sind aufgefordert worden, diesen Kurs zu belegen, da laut gesetzlichen Vorgaben (GvD 81/08) der Arbeitgeber verpflichtet ist, allen                                                                              |
|                                                                                               | Arbeitnehmern gegenüber für eine angemessene Ausbildung in Bezug auf die allgemeinen Grundsätze des Arbeitsschutzes und den mit der jeweilige<br>Arbeitstätigkeit zusammenhängenden, spezifischen Risiken zu sorgen. |
|                                                                                               | Nach diesem Online-Kurs können Sie:                                                                                                    |
|                                                                                               | 1. die Entwicklung des Arbeitsschutzes beschreiben                                                                                                    |
|                                                                                               | 2. die gesetzlichen Vorgaben zum Arbeitsschutz wiedergeben<br>3. die Begriffe "Gefahr" "Diciko" "Eintrittswahrscheinlichkeit" und "Schadensausmaß" erklären                                                          |
|                                                                                               | 4. den Aufbau der Arbeitsschutzorganisation in einem Betrieb beschreiben                                                                                                    |
|                                                                                               | 5. Verantwortlichkeiten, Rechte und Pflichten aller Beteiligten im Bereich Arbeitsschutz aufzählen                                                                                                    |
|                                                                                               | 6 die Autsichteorgape und deren Zuständigkeiten pennen.                                                                                                    |
|                                                                                               | o, die Aufsichtsorgane und deren zustandigkeiten nehmen                                                                                                    |

## Allgemeines zum Kurs und zum Abschlusstest

## Wie ist der Kurs aufgebaut?

#### Der Kurs besteht aus:

|          | Einem Lernmodul, in sechs Kapitel unterteilt                                                                                                    |
|----------|----------------------------------------------------------------------------------------------------|
| *        | Sechs Zwischentest – Auf der letzten Seite in jedem Kapitel finden Sie drei bis fünf<br>Übungsfragen zum Inhalt des gelernten Kapitels.                                                                                                    |
| = A<br>z | Einem Glossar (Erklärungswörterbuch) – hier finden Sie Definitionen und Erklärungen zu<br>bestimmten Begriffen und Inhalten. Im Lernmodul sind bestimmte Begriffe mit einem direkten<br>Link zum Glossar versehen.                                                  |
| P.       | Einem Forum – Hier können Sie Fragen inhaltlicher oder technischer Natur stellen oder vielleicht schon die passende Antwort auf Ihre Frage finden. Das Forum wird von der Dienststelle für Arbeitsschutz betreut, welche Ihnen innerhalb 48 Stunden antworten wird. |
| *        | Einem Abschlusstest – ein bestandener Abschlusstest ist der Nachweis, dass Sie sich mit den Inhalten befasst und sich ein Grundwissen angeeignet haben.                                                                                                    |

### Wie bewege ich mich im Lernmodul?

| So bewegen Sie sich                                                                                                    | im Lernmodul                                                                                                    | Das können Sie außerdem                                                                                                    |
|----------------------------------------------------------------------------------------------------|----------------------------------------------------------------------------------------------------|----------------------------------------------------------------------------------------------------|
| 1 Nächste Seite                                                                                                    | Copernicus - Navigation                                                                                                    | Ansicht oder Drucken<br>des Glossars zum Arbeitsschutz                                                                                                    |
| 2 Vorherige Seite                                                                                                    |                                                                                                    | 6 Drucken von Seiten oder Kapiteln                                                                                                    |
| 3 Inhaltsverzeichnis mit L                                                                                                    | ernfortschritt                                                                                                    | 7 Ins Forum schreiben                                                                                                    |
| ILLAS       PERSÖNLICHER SCHREIBTISCH + <ul> <li>Aligemeine Ausbildung zum Arbeitsschutz</li> <li>Einletung - Introduzione</li> <li>01 / Saptel - Capitola (30)</li> <li>Die Enwicklung der Arbeitsschutze</li> <li>Die Geschichte des Arbeitsschutzes</li> <li>Einleitung - Introductione</li> <li>Abeitsschutzeiten (30)</li> <li>Die Enwicklung der Arbeitsschutzes</li> <li>Einleitung - Arbeitsschutzes</li> <li>Einleitung - Arbeitsschutzes</li> <li>Einleitung - Arbeitsschutzeiten (10)</li> <li>Arbeits- und Gesundheitsschutz in Its</li> <li>Gestern und Heute</li> <li>Das Scherheitsbeidzfris des Menson</li> <li>Auf dem Wegs weiner Klutz der Sich</li> <li>Gestert und Heute</li> <li>Die Arbeitsschutzegenis</li> <li>Die Arbeitsschutzegenisten</li> <li>Die Arbeitsschutzegenisten</li> <li>Die Arbeitsschutzegenisten</li> <li>Die Arbeitsschutzegenisten</li> <li>Die Arbeitsschutzegenisten</li> <li>Gal (Sapitel - Capitolo (30)</li> <li>Son (Apitel - Capitolo (20)</li> <li>Os (Sapitel - Capitolo (20)</li> <li>Os (Sapitel - Capitolo (20)</li> <li>Kursende - Fine corso</li> </ul> | Algemeine Ausbildung zum Arbeitsschutz (4 St.) - Formatione generale sulle skurezza sul k  Algemeine Ausbildung <u>5</u> Arb <u>5</u> Sch<br>Die All <u>6</u> eine Ausbildung <u>5</u> Arb <u>5</u> Sch<br>Die Druckanstitt into Lerntortschutz Glosse zum Arbeitsschutz i form Gloss<br>Insatz Druckanstitt into Lerntortschutz Glosse zum Arbeitsschutz i form Gloss<br>Insatz Druckanstitt into Lerntortschutz Glosse zum Arbeitsschutz i form Glosse<br>Insatz Druckanstitt into Lerntortschutz Glosse zum Arbeitsschutz i form Glosse<br>Die Entwicklung des Arbeitsschutzes<br>Die Entwicklung des Arbeitsschutzes<br>Anderseinund Gesundheitsschutz in Tailen<br>Das Sicherheitsbedürfnis des Mensichen<br>Das Sicherheitsbedürfnis des Mensichen<br>Auf dem Weg zu einer Kultur der Sicherheit<br>Die Sicherheitsbedürfnis des Minuten | Independent of a contract of a contract of a |
|                                                                                                    | < Informat 2 d Ausbildung sind wichtig!                                                                                                    | Die Geschi 🚺 es Arbeitsschutzes 🕨                                                                                                    |

## Warum habe ich keine Berechtigung den Abschlusstest zu machen, auch wenn ich den gesamten Kurs besucht habe?

Wenn Sie keine Berechtigung haben, den Abschlusstest zu starten, bedeutet dies, dass Sie in einem oder mehreren Kapiteln die Mindestlesezeit nicht erreicht haben. Welches Kapitel davon betroffen ist, können Sie im Inhaltsverzeichnis (farbige Kügelchen vor dem Kapitel) oder aus Ihrem Lernfortschritt (siehe nächste Frage) entnehmen.

Detailliertere Informationen erhalten Sie aus der Seite "Tipps zum Lernmodul".

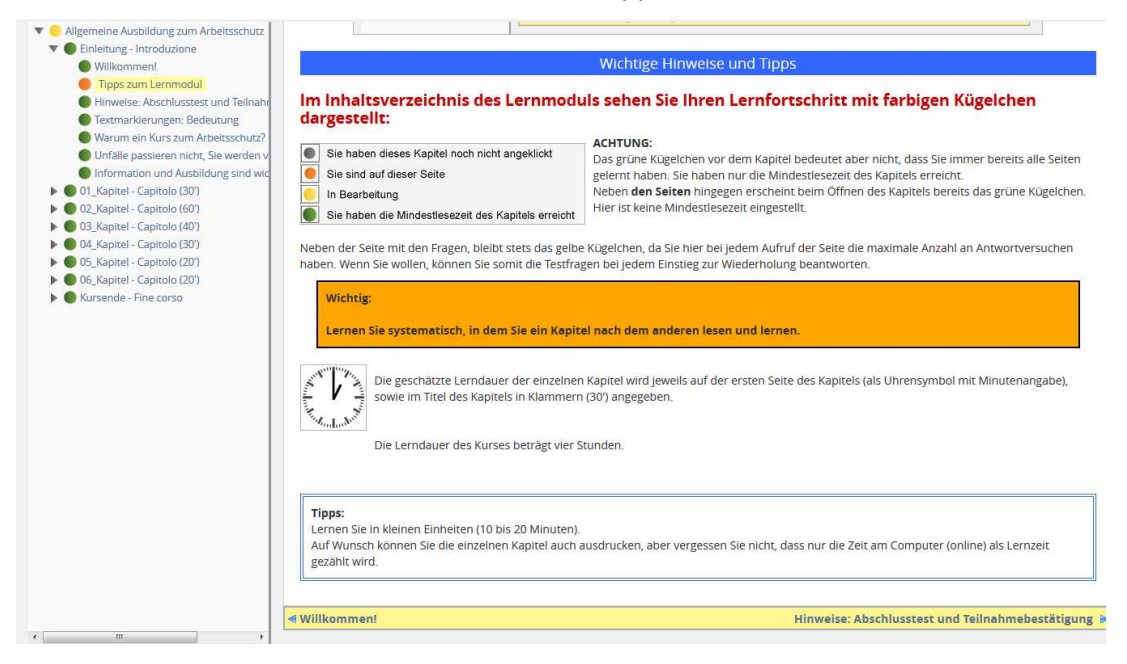

### Wie kann ich meinen Lernfortschritt überprüfen?

In der Navigationsleiste des Lernmoduls finden Sie Ihren Lernfortschritt.

| INHALTE 👻                                                   |                                                                                          |  |  |  |
|-------------------------------------------------------------|------------------------------------------------------------------------------------------|--|--|--|
| » Allgemeine Ausbildung zum Arbeitsschutz - Formazione g    | generale sulla sicurezza sul lavoro » Allgemeine Ausbildung zum Arbeitsschutz            |  |  |  |
| Allger Lernprozesse verfolgen und steuern Zum Arbeitsschutz |                                                                                          |  |  |  |
| Inhalt Druckansicht Info Lernfortschritt Glossar z          | um Arbeitsschutz Forum Glossario sicurezza sul lavoro                                    |  |  |  |
|                                                             |                                                                                          |  |  |  |
| Llier ochen Sie die tunioe                                  | he Lerndquer der einzelnen Kenitel                                                       |  |  |  |
|                                                             | ne Lemdauer der einzeinen Kapitei.                                                       |  |  |  |
| ILIAS PERSÖNLICHER SCHREIBTISCH - IN                        | HALTE +                                                                                  |  |  |  |
| » Allgemeine Ausbildung zum Arbeitsschutz - Formazione      | generale sulla sicurezza sul lavoro » Allgemeine Ausbildung zum Arbeitsschutz            |  |  |  |
| Allgemeine Ausbildung zum Arbeitsschutz                     |                                                                                          |  |  |  |
|                                                             |                                                                                          |  |  |  |
| Inhalt Druckansicht Info Lernfortschritt                    | Glossar zum Arbeitsschutz Forum Glossario sicurezza sul lavoro                           |  |  |  |
| LERNFORTSCHRITT                                             |                                                                                          |  |  |  |
| Einleitung - Introduzione                                   | en Lernbauer.                                                                            |  |  |  |
|                                                             | Sie haben bisher 7 Minuten der geforderten 2 Minuten erbracht (100%).                    |  |  |  |
| 01_Kapitel - Capitolo (30')                                 | Sie haben bisher 0 Sekunden der geforderten 4 Minuten erbracht (0%).                     |  |  |  |
| 02_Kapitel - Capitolo (60')                                 | <ul> <li>Sie haben bisher 0 Sekunden der geforderten 6 Minuten erbracht (0%).</li> </ul> |  |  |  |
| 03_Kapitel - Capitolo (40')                                 | •                                                                                        |  |  |  |
| 04_Kapitel - Capitolo (30')                                 | Sie naben bisner 0 Sekunden der geforderten 6 Milnuten erbracht (0%).                    |  |  |  |
|                                                             | Sie haben bisher 0 Sekunden der geforderten 5 Minuten erbracht (0%).                     |  |  |  |
| 05_Kapitel - Capitolo (20')                                 | Sie haben bisher 0 Sekunden der geforderten 5 Minuten erbracht (0%).                     |  |  |  |
| 06_Kapitel - Capitolo (20')                                 | Sie haben bisher 0 Sekunden der geforderten 5 Minuten erbracht (0%).                     |  |  |  |
| Kursende - Fine corso                                       | Sie haben bisher 0 Sekunden der geforderten 1 Minute erbracht (0%)                       |  |  |  |
|                                                             |                                                                                          |  |  |  |

#### Kann ich den Kurs auch von einem privaten PC besuchen?

Der Kurs kann auch auf einem privaten Computer oder Tablet besucht werden. Der Kursbesuch zählt immer als Arbeitszeit! Die Entscheidung darüber, in welcher Form und zu welcher Zeit Sie den Kurs besuchen können, entscheidet Ihre Führungskraft.

#### Kann ich den Abschlusstest von einem privaten PC durchführen?

Nein, denn der Abschlusstest muss in Anwesenheit der Führungskraft, oder einer von der Führungskraft bestimmten Person, durchgeführt werden.

#### Von wem erhalte ich das Passwort für den Abschlusstest?

Sie erhalten kein Passwort! Dieses ist ausschließlich Ihrer Führungskraft bekannt (siehe vorherige Frage).

# Ich habe den Abschlusstest erfolgreich durchgeführt, wie erhalte ich die Teilnahmebestätigung?

Nach bestandenem Abschlusstest erhalten Sie die Teilnahmebestätigung als pdf-Dokument innerhalb einiger Tage. Die Teilnahmebestätigung wird an Ihre E-Mailadresse und an die E-Mailadresse Ihrer Direktion geschickt.

## Wir wünschen einen guten Kurs!

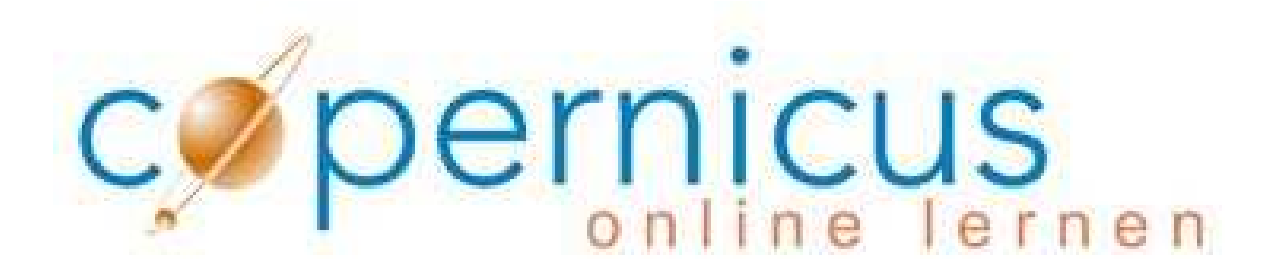

<sup>&</sup>lt;sup>i</sup> Ausgabe April 2016